## いろいろな情報を見る(つづき)

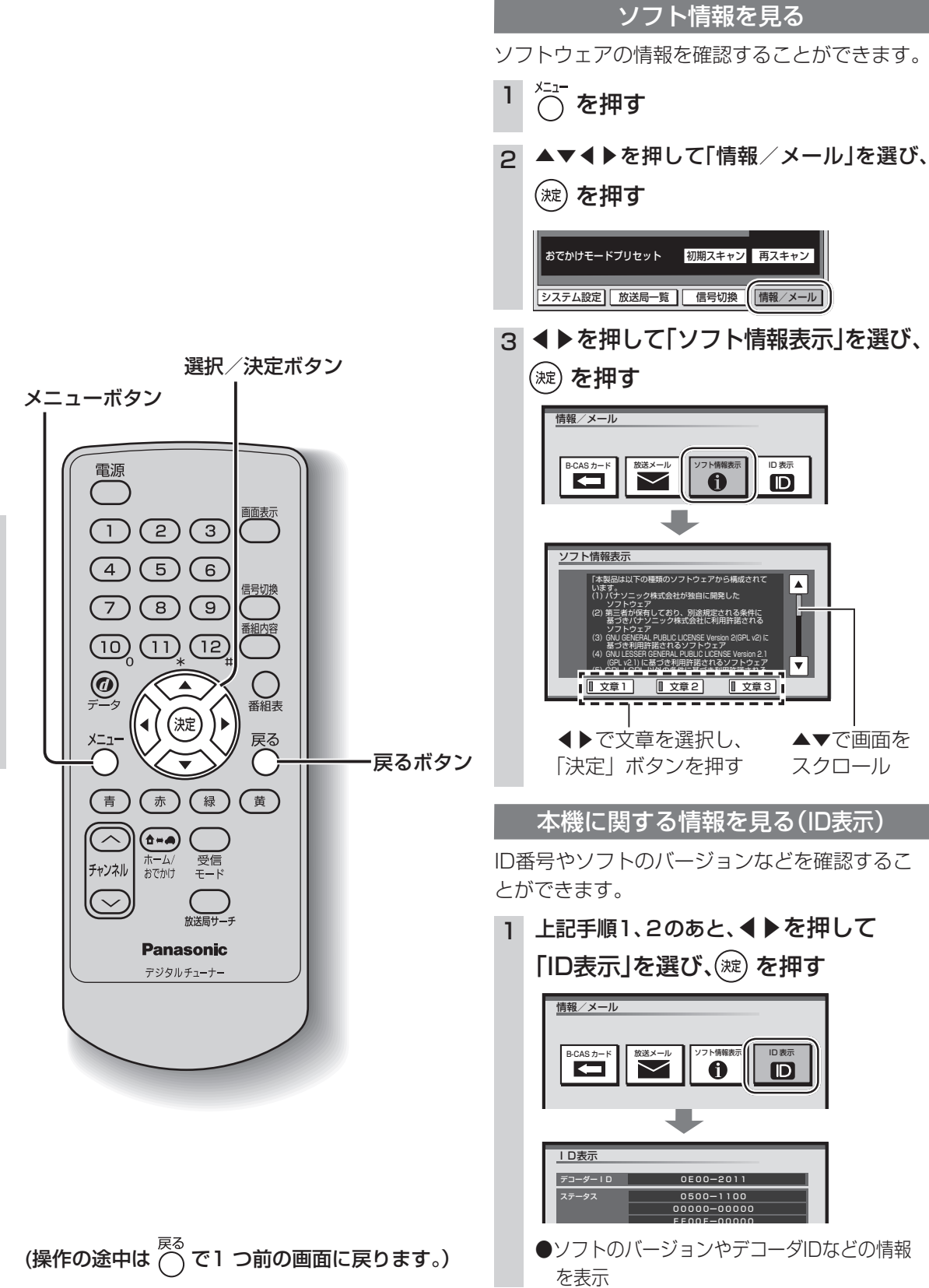

ソフト情報

|本機の情報(ID表示)

引っ越しなどでチャンネルの受信地域が変わっ たときは、郵便番号や県域などの設定を変更して ください。

システム設定)放送局一覧 信号切換 情報/メール

便番号を入力し、(滅)を押す

させ、正しい数字を入力してください。

県域などを変える

滋賀目

京都府

大阪府

丘庙県

奈良厚

県域

▲▼で県域を選び、(蹠)を押す

郵便番号を変える

初期スキャン
再スキャン

☆ を押す

(淀)を押す

郵便番号設定

間違えたとき:

(淀)を押す

地域

・伊豆、小笠原諸島地域は

南西諸島鹿児島県地域は

県域設定

З

5

6

おでかけモードプリセット

お住まいの地域が変わったとき 個人情報を消去する

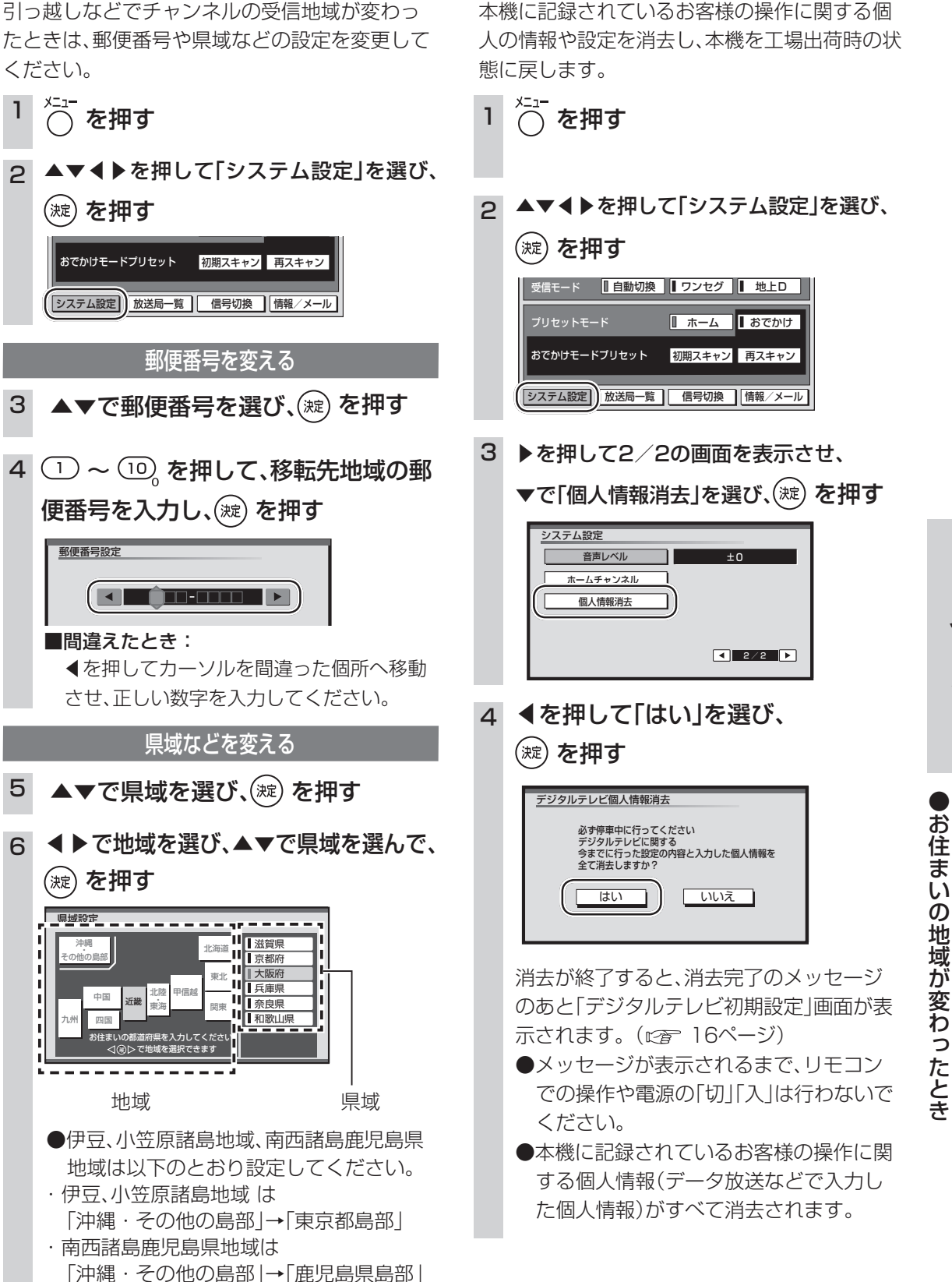

見

る

見

る

いろいろな情報を見る